# TECHNICAL REFERENCE GUIDE

# SmartCloud Notes → Microsoft Office 365

## (End-user Authentication)

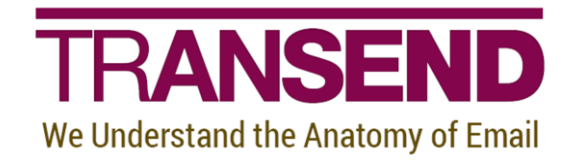

Copyright 2020 by Transend Corporation

### **Table of Contents**

| Section 1: Overview                  | 1  |
|--------------------------------------|----|
| Prerequisites                        | 1  |
|                                      |    |
| Section 2: Configuration             | 3  |
| Step 1 – Configure Transend Migrator | 3  |
| Edit License                         | 3  |
| Custom Options                       | 3  |
| Exclude Junk Folder                  | 4  |
| Folder Mapping                       | 5  |
| Address Translation                  | 6  |
| Configure Main Interface             | 7  |
| Step 2 – Start migration             | 9  |
| Section 3: Technical Support         | 10 |

#### **Section 1: Overview**

This document is intended to help end-users migrate their own data from SmartCloud Notes to Microsoft 365 using Transend Migrator.

If you would like assistance planning and performing your migration, please contact Transend Services at <a href="mailto:services@transend.com">services@transend.com</a>.

To obtain guidance on migrating with administrator credentials, and thus removing the need to reply on end-user ID files and passwords, view the <u>SmartCloud to Office 365 (Admin Authentication)</u> Technical Reference Guide.

#### Prerequisites

To follow along, you'll need the following:

- 1. A recent version of the Notes client installed on your migration workstation. The exact version isn't important if it is at least 9.0.1 FP8.
- 2. The latest version of Transend Migrator installed on your computer.
- 3. Your account must exist in Microsoft 365, and you must know its email address.
- 4. Notes account information:

The first three pieces of information are found in your SmartCloud Notes location document, which you can open by clicking **File > Preferences > Locations** in Notes.

Select your SmartCloud location and click Edit.

a. Your mail file location. Click the **Servers** tab and copy the text in the **Home/mail** 

**server** field to a text file. Add "!!" after the text you have pasted.

| Home/mail server: | Mail1/TMCCDom |
|-------------------|---------------|
|                   |               |

Mail file location: Mail1/TMCCDom!!

Click the **Mail** tab and copy the text in the **Mail file** field to the same text file, just after the text you already pasted.

| Mail file:          | data1\1001284305\1001292562.nsf           |       |
|---------------------|-------------------------------------------|-------|
| Mail file location: | Mail1/TMCCDom!!data1\1001284305\100129256 | 2.nsf |

b. Your mail domain. Click the Servers tab and copy the text in the Domino mail domain field to a text file.

| Domi         | no mail domain:           | TMCCDom                                  |        |
|--------------|---------------------------|------------------------------------------|--------|
| Mail<br>Mail | file location:<br>domain: | Mail1/TMCCDom!!data1\1001284305\10012925 | 62.nsf |

c. Your Notes ID file location. Click the Advanced tab and then the Basics sub-tab

and copy the text in the User ID to switch to field to a text file.

| User ID to switch to: | c:\IBM\Notes\Data      |  |
|-----------------------|------------------------|--|
| 8                     | \LLN_smartin_blkqxa.id |  |

This text is your Notes ID file location that you will need later.

```
Mail file location: Mail1/TMCCDom!!data1\1001284305\1001292562.nsf
Mail domain: TMCCDom
Notes ID file location: c:\IBM\Notes\Data\LLN_smartin_blkqxa.id
```

d. Your Notes name. If you do not know your Notes name, you can find it by

navigating to File > Security > User Security in Notes. The name that appears in

the password prompt is your Notes name. Add this text to your text file.

| User name<br>Password                                                         | e: Steve Martin/TMCCDom                                                                                                    |
|-------------------------------------------------------------------------------|----------------------------------------------------------------------------------------------------|
|                                                                               | Log in Exit                                                                                                    |
| Mail file location:<br>Mail domain:<br>Notes ID file location:<br>Notes name: | <pre>Mail1/TMCCDom!!data1\1001284305\1001292562.nsf TMCCDom c:\IBM\Notes\Data\LLN_smartin_blkqxa.id Steve Martin/TMCCDom</pre> |

#### Step 1 – Configure Transend Migrator

To ensure a successful migration from SmartCloud Notes to Microsoft 365, you'll want to configure some options in the Transend Migrator client.

1. Open Transend Migrator.

#### Edit License

2. Choose **Edit License** and enter your license information. You may need to obtain this information from your company IT administrator.

#### **Custom Options**

3. Choose **Migration Options** > **Custom Options**. Use the Search field to locate and enable the options that follow.

#### General

- Create Separate Con/Cal/Task Folders (/D219)
- Deduping Criteria (/D56 BSDNRFHU)
- HTTP Post Timeout (/POSTTO 5:1:3)
- Migrate Unique Items (/DEDUP C:\ProgramData\Transend\user.dup)
- Deduping File Writes (/D165)
- Recurring Calendar Entries (/D127)
- Winmail.dat Parsing Off (/D148)
- > Filters
  - Max Attachment Size (/MAXATTACHSIZE 35000)
  - Max Message Size (/MAXMSGSIZE 150000)
  - Detach Attachments (/DETACH C:\ProgramData\Transend)

#### Logging/Reporting

- Log In Text Format (/LTEXT)
- Log Files (/LFILES)
- Log Subjects (/LSUB)
- Debug Logging (/DEBUG)

#### > Exchange Web Services

Allow Calendar Organizer/Attendee Information (/D308 NOSTUB)

#### > Lotus Notes

- Appointments (/D138)
- Decrypt Attachments (/D278)
- Export Universal ID (/UNID)
- Maximum Annual Occurrences (/D268 100)
- Show Private (/SHOWPRIVATE)
- Universal ID Logging (/D111)

#### Exclude Junk Folder

#### 4. Choose Migration Options > Folder Exclude List.

Add the *Junk* folder as shown:

| Transend Migrator - Migration Options                                                                              | ×               |
|----------------------------------------------------------------------------------------------------|-----------------|
| Email Folders Contact Folders Calendar Folders Task Folders Folder Exclude List Folder Mapping Address Translation | Batch Mode Data |
| Folder Exclude List                                                                                                |                 |
| Junk                                                                                                    | <u>л</u> ок     |
|                                                                                                    | ? <u>H</u> elp  |
|                                                                                                    |                 |
|                                                                                                    |                 |
|                                                                                                    |                 |
|                                                                                                    |                 |
|                                                                                                    |                 |
|                                                                                                    | ~               |
| ( )                                                                                                    |                 |
| Load From File Clear Data                                                                                          |                 |

#### Folder Mapping

#### 5. Choose Migration Options > Folder Mapping.

#### Add the folder mappings as shown:

| 🖄 Transend Migrator - Migration Options                    |                                               | ×                           |
|------------------------------------------------------------|-----------------------------------------------|-----------------------------|
| Email Folders Contact Folders Calendar Folders Task Folder | rs Folder Exclude List Folder Mapping Address | Translation Batch Mode Data |
| Folder Mapping                                             |                                               |                             |
| Original Folder Name                                       | New Folder Name                               | <u> </u>                    |
| Inbox                                                      | Inbox/                                        | <b>?</b> <u>H</u> elp       |
| Drafts                                                     | Drafts/                                       |                             |
| Sent                                                       | Sent Items/                                   |                             |
| Junk                                                       | Junk Email/                                   |                             |
| Junk E-mail                                                | Junk Email/                                   |                             |
| Trash                                                      | Deleted Items/                                |                             |
|                                                            |                                               |                             |
|                                                            |                                               |                             |
|                                                            |                                               |                             |
|                                                            |                                               |                             |
|                                                            |                                               | *                           |
| Current Line: 6 Load From File Clear Data                  |                                               |                             |

#### 6. Choose Migration Options > Address Translation.

The information you enter here will translate addresses from Notes into a format understood in Microsoft 365. Your company IT administrator may have a table you can import using the **Load From File** button. If not, you'll want to enter information like what follows, using the information you added to the text file as your template.

| Transend Migrator - Migration Options                      |                                                           |                      |
|------------------------------------------------------------|-----------------------------------------------------------|----------------------|
| Email Folders Contact Folders Calendar Folders Task Folder | rs Folder Exclude List Folder Mapping Address Translation | Batch Mode Data      |
| Translation Table                                          |                                                           |                      |
| Old Address                                                | New Address                                               | <u>^</u> _ <u>ок</u> |
| CN=Test User1/0=TMCCDom@TMCCDom                            | tuser1@transend.com                                       | ? Help               |
| CN=Test User1/0=TMCCDom                                    | tuser1@transend.com                                       |                      |
| Test User1/TMCCDom@TMCCDom                                 | tuser1@transend.com                                       |                      |
| Test User1/TMCCDom                                         | tuser1@transend.com                                       |                      |
| CN=Test User2/0=TMCCDom@TMCCDom                            | tuser2@transend.com                                       |                      |
| CN=Test User2/0=TMCCDom                                    | tuser2@transend.com                                       |                      |
| Test User2/TMCCDom@TMCCDom                                 | tuser2@transend.com                                       |                      |
| Test User2/TMCCDom                                         | tuser2@transend.com                                       |                      |
| CN=Test User3/0=TMCCDom@TMCCDom                            | tuser3@transend.com                                       |                      |
| CN=Test User3/0=TMCCDom                                    | tuser3@transend.com                                       |                      |
| Test User3/TMCCDom@TMCCDom                                 | tuser3@transend.com                                       | ~                    |
|                                                            |                                                           |                      |
| Current Line: 12 Load From File                            | Clear Data                                                |                      |
|                                                            |                                                           |                      |

#### **Configure Main Interface**

- 7. From the main screen of the Transend Migration client, click the **E-Mail** pane and enter the information as shown, replacing the following fields with your information. Refer to the Prerequisites section for details about the information needed.
  - a. Mail Database: Your mail file location.
  - b. Notes User: Your Notes name.
  - c. **Password**: Your Notes ID password and Notes ID file location, joined by a semicolon.

**Email** configuration:

| E-Mail Address Book                                                                                                    | Calendar Task/To Do                                                                                                    |
|----------------------------------------------------------------------------------------------------|----------------------------------------------------------------------------------------------------|
| Advanced Options E-Mail Conf<br>Source From: SmartCloud Notes What system should I choose? Mail Database: Mail1/TMCCDom!!data1\1001284305\100125 Browse Notes User: Steve Martin/TMCCDom Password: migrate123;c:\IBM\Notes\Data\LLN_smartin_blk I Shared Folders Folders (All folders selected by default) | Image: Target       Image: Target         To:       Office 365         What system should I choose?         Server Name:         outlook.office365.com         User Email:         steve.martin@tmccdom.com         Password:         migrate123         Test Logon |
| Start Single Migration                                                                                                    | Start <u>B</u> atch Migration                                                                                                    |

#### Address Book configuration:

| E-Mail Address Book                                                                                                    | Calendar Task/To Do           |
|----------------------------------------------------------------------------------------------------|-------------------------------|
| Advanced Options Address Book C<br>Source From: SmartCloud Notes What system should I choose? Name Database: Mail1/TMCCDom!!data1\1001284305\100125 Browse Notes User: Steve Martin/TMCCDom Password: migrate123;c:\IBM\Notes\Data\LLN_smartin_blk Folders (All folders selected by default) | Configuration                 |
| Start Single Migration                                                                                                    | Start <u>B</u> atch Migration |

#### Calendar configuration:

| E-Mail Address Book                      | Calendar Task/To Do                                                                                                    |
|------------------------------------------|----------------------------------------------------------------------------------------------------|
| Advanced Options Calendar Conf<br>Source | figuration I Enable Migration Target To: Office 365 I I What system should I choose? Server Name: outlook.office365.com I User Email: steve.martin@tmccdom.com Password: migrate123 Test Logon |
| Start Single Migration                   | Start Batch Migration                                                                                                    |

#### Tasks/To Do configuration:

| Advanced Options                         | Task/To Do Co | nfiguration 🛛 🗟 En     | able Migration              |   |
|------------------------------------------|---------------|------------------------|-----------------------------|---|
| From: SmartCloud Notes                   | •             | Target                 |                             | 2 |
| What system should I ch                  | oose?         | w                      | hat system should I choose? |   |
| Task Database:                           |               | Server Name:           |                             |   |
| Mail/TMCCDom!!data1\1001284305\1001.     | ZS V Browse   | Joutiook.office365.com | •                           |   |
| Steve Martin/TMCCDom                     | _             | steve.martin@tmccdom.  | com                         |   |
| Password:                                |               | Password:              |                             |   |
| migrate123;c:\IBM\Notes\Data\LLN_smartin | n_blk         | migrate123             |                             |   |
| Folders (All folders selected by det     | fault)        | Test Logon             |                             |   |
|                                          |               |                        |                             |   |

8. Click File > Save Configuration and restart Transend Migrator.

#### Step 2 – Start migration

To start the migration, click **Start Single Migration** from the main screen of the Transend Migrator client.

#### Section 3: Technical Support

Technical support is available to help you understand how to use Transend Migrator with your migration project. Please review the Help File and online resources before contacting technical support.

You are encouraged to submit questions through email. This will allow us time to properly research your situation and make appropriate recommendations.

*Note:* Transend's normal business hours are **M-F, 9am – 5pm (Pacific)**. If you will be performing a migration during non-business hours, and anticipate a need for support during non-business hours, please contact us at least <u>7 days in advance</u> so we can schedule a support engineer to be available, if possible.

#### Sending Log Files to Transend Technical Support

It is important to include a copy of your log files when submitting a support request. You may send the log files individually, or send the log files using the *Email Log Files* menu feature from the Transend Migrator interface using the following procedures:

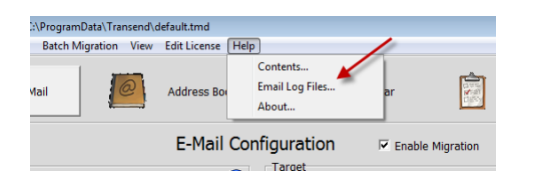

Select *Help>Email Log Files* from the menu list. Transend Migrator will attempt to open your default email program and then create a new message similar to the example, below.

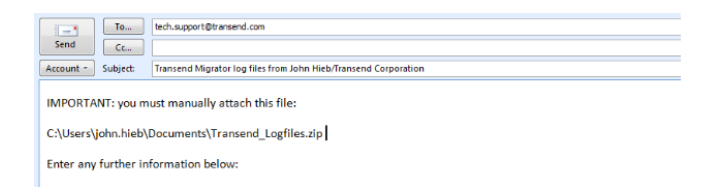

#### Notice

The path to the log file package (a zip file containing your log files, report, and settings file) will be inserted into the body of the email message. In the example, the log file path and filename is at C:\Users\john.hieb\Documents\Transend\_Logfiles.zip. Your path will be similar. Using your email program, insert the log file package. Use the path and filename listed in your email message.

Before contacting technical support, we recommend that you are using the current patches or service packs for your hardware, your operating system and software. Also, download the latest version of Transend Migrator from <u>www.transend.com</u>. Review the <u>What's New</u> section of the Transend web site to review the latest release information.

Email: <u>tech.support@transend.com</u>. Phone: (650) 324-5370